## Proceso electoral

- Recibirá un correo electrónico de la Oficina de la Convención General cuando se abra una boleta, que incluirá instrucciones detalladas, incluida la cantidad de escaños por los que está votando, las reseñas de los candidatos y su respaldo informativo.
- Aproximadamente al mismo tiempo, recibirá un correo electrónico de *ElectionBuddy* con el asunto «Vote ahora: Iglesia Episcopal: Elección del Comité Conjunto de Nominaciones …» [*Vote now: The Episcopal Church – Joint Nominating Committee Election…*] una vez que hayan empezado las elecciones.
  - En este correo electrónico habrá un enlace (ver más abajo). Haga clic en este enlace o cópielo / péguelo en su navegador. Tenga en cuenta que también puede ir a <a href="https://secure.electionbuddy.com/ballot">https://secure.electionbuddy.com/ballot</a> e ingresar su clave de acceso de votante (código de 16 dígitos que se encuentra en la parte inferior de la página).
  - b. I<u>MPORTANTE</u>: No comparta este correo electrónico con nadie. Este correo electrónico y su enlace son exclusivos para usted y solo se pueden usar una vez. Envíenos un correo electrónico a <u>gc.support@episcopalchurch.org</u> si no puede encontrar su correo electrónico.

## Vote now: The Episcopal Church - Joint Nominating Committee Election (Deputy Ballot #1e)

You are invited to vote in the The Episcopal Church Joint Nominating Committee Election (Deputy Ballot #1e).

The voting deadline is May 12 2021 11:15am Eastern Time (US & Canada).

We are using an online election system to tabulate our votes. You have been assigned a unique access key which can only be used to vote once, and your voting choices will remain anonymous. Do not forward this email. Do not reply to this email to vote, as your vote will not be registered.

If you have election questions, feedback or want to be removed from future ballot lists, please email us at gc.support@episcopalchurch.org.

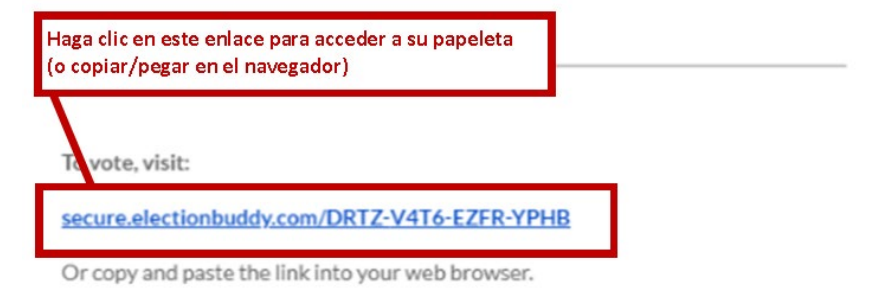

You can also visit <u>secure.electionbuddy.com/ballot</u> and enter " DRTZ-V4T6-EZFR-YPHB " to vote. c. Se le remitirá a la página adjunta. Se pedirá a los diputados que seleccionen exactamente 5 candidatos laicos y exactamente 5 candidatos miembros del clero. Se pedirá a los obispos que seleccionen exactamente 5 candidatos obispos. Puede seleccionar candidatos haciendo clic en la casilla de verificación a la derecha de sus nombres.

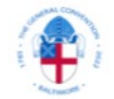

## The Episcopal Church Joint Nominating Committee Election (Deputy Ballot #1e)

| Select 5 candidates from the slate of Lay Candidates and 5 candidates from the slate of Clergy Candidates.<br>This ballot will close on May 12 2021 11:15am Eastern Time (US & Canada).<br><br>Seleccione 5 candidatos de la lista de candidatos laicos y 5 candidatos de la lista de candidatos clérigos.<br>Esta votación se cerrará el May 12 2021 11:15am Eastern Time (US & Canada). |  |
|----------------------------------------------------------------------------------------------------|--|
| Lay Candidates / Candidatos laicos                                                                                                    |  |
| Seleccionar únicamente 5 de 13 candidatos.                                                                                                    |  |
| Candidate                                                                                                    |  |
| Martha Alexander                                                                                                    |  |
| Thomas Alexander                                                                                                    |  |
| Angela Daniel                                                                                                    |  |
| Thomas Diaz                                                                                                    |  |
| Louis W. Glosson                                                                                                    |  |

d. Cuando haya terminado de hacer sus selecciones, desplácese hacia abajo hasta la parte inferior de la página y haga clic en «Verificar su selección» [*Verify your selection*].

|                         | Verificar su selección |
|-------------------------|------------------------|
| Margaret Thor           |                        |
| Mary Frances Schjonberg |                        |
| Thomas W. Peters        |                        |
| Tracie Gail Middleton   |                        |
| Anne Maxwell            |                        |
| Kevin Matthews          |                        |
| Janet Lee MacNally      |                        |
|                         |                        |

 e. Si recibe el mensaje de error «Seleccione exactamente 5 candidatos», significa que seleccionó demasiados o muy pocos candidatos. Marque o desmarque [las casillas de] los candidatos, según sea necesario, de manera que haya seleccionado exactamente 5. Cuando termine, haga clic nuevamente en el botón «Verificar su selección».

| l parecer hay algunos errores con su respuesta que necesitan ser corregidos antes de co                                                                                  | ntinuar:   |
|----------------------------------------------------------------------------------------------------|------------|
| Select 5 candidates from the slate of Lay Candidates and 5 candidates from the slate of Clergy C                                                                         | andidates. |
| This ballot will close on May 12 2021 11:15am Eastern Time (US & Canada).                                                                                                |            |
| <br>Seleccione 5 candidatos de la lista de candidatos laicos y 5 candidatos de la lista de candidatos c                                                                  | érigos.    |
| Esta untación se correrá al May 12 2021 11:15 am Eastern Time // ISS Conada)                                                                                             |            |
| Candidates / Candidatos laicos     Por favor seleccione correctamente 5 candidatos                                                                                       |            |
| Candidates / Candidatos laicos     Por favor seleccione correctamente 5 candidatos eleccionar únicamente 5 de 13 candidatos.                                             |            |
| Sandidates / Candidatos laicos     Por favor seleccione correctamente 5 candidatos eleccionar únicamente 5 de 13 candidatos. Candidato                                   |            |
| Candidates / Candidatos laicos     Por favor seleccione correctamente 5 candidatos eleccionar únicamente 5 de 13 candidatos. Candidato Martha Alexander                  |            |
| Sandidates / Candidatos laicos     Por favor seleccione correctamente 5 candidatos eleccionar únicamente 5 de 13 candidatos. Candidato Martha Alexander Thomas Alexander | 2          |

## The Episcopal Church Joint Nominating Committee Election (Deputy Ballot #1e)

 f. Se le pedirá que confirme sus opciones. Si desea realizar algún cambio, haga clic en «Editar boleta» [*Edit ballot*]. Si las selecciones de la boleta son correctas, haga clic en «Someter boleta» [*Submit ballot*].

| The Episcopal Church<br>Joint Nominating Committee Election (Deputy Ballot #1e)                        |  |
|----------------------------------------------------------------------------------------------------|--|
| Revisar sus elecciones. Cambiar, escoger 'Editar boleta' o finalizar y votar, escoger 'Someter boleta' |  |
| Lay Candidates / Candidatos laicos                                                                     |  |
| Martha Alexander                                                                                       |  |
| Thomas Alexander                                                                                       |  |
| Angela Daniel                                                                                          |  |
| Thomas Diaz                                                                                            |  |
| Louis W. Glosson                                                                                       |  |
| Clergy Candidates / Candidatos al clero                                                                |  |
| Ryan Currie                                                                                            |  |
| Antonio Gallardo                                                                                       |  |
| Maureen-Elizabeth Hagen                                                                                |  |
| Deborah M. Jackson                                                                                     |  |
| Dixie Roberts Junk                                                                                     |  |
|                                                                                                    |  |
| « Editar boleta                                                                                        |  |

g. A continuación, se le llevará a una página de «Agradecimientos» que confirma que se han registrado sus opciones de votación.

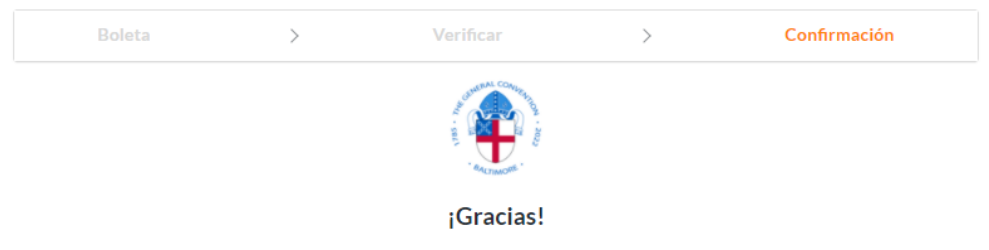

¡Usted ha terminado! Las elecciones en su boleta han sido registradas y su código de verificación es 6dd675158895831

Usted puede cerrar esta pestaña en su explorador web.